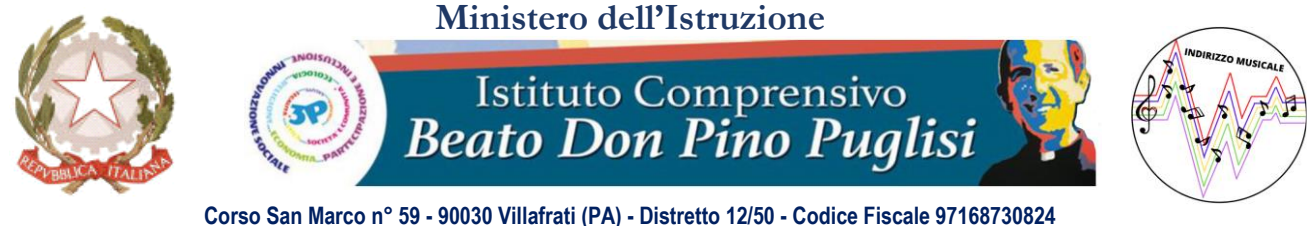

Corso San Marco n° 59 - 90030 Villafrati (PA) - Distretto 12/50 - Codice Fiscale 97168730824 20916172589 – 0916851027 -www.icvillafratimezzojuso.edu.it - paic817007@istruzione.it - paic817007@pec.istruzione.it

# Vademecum Registro Elettronico AXIOS 2.0

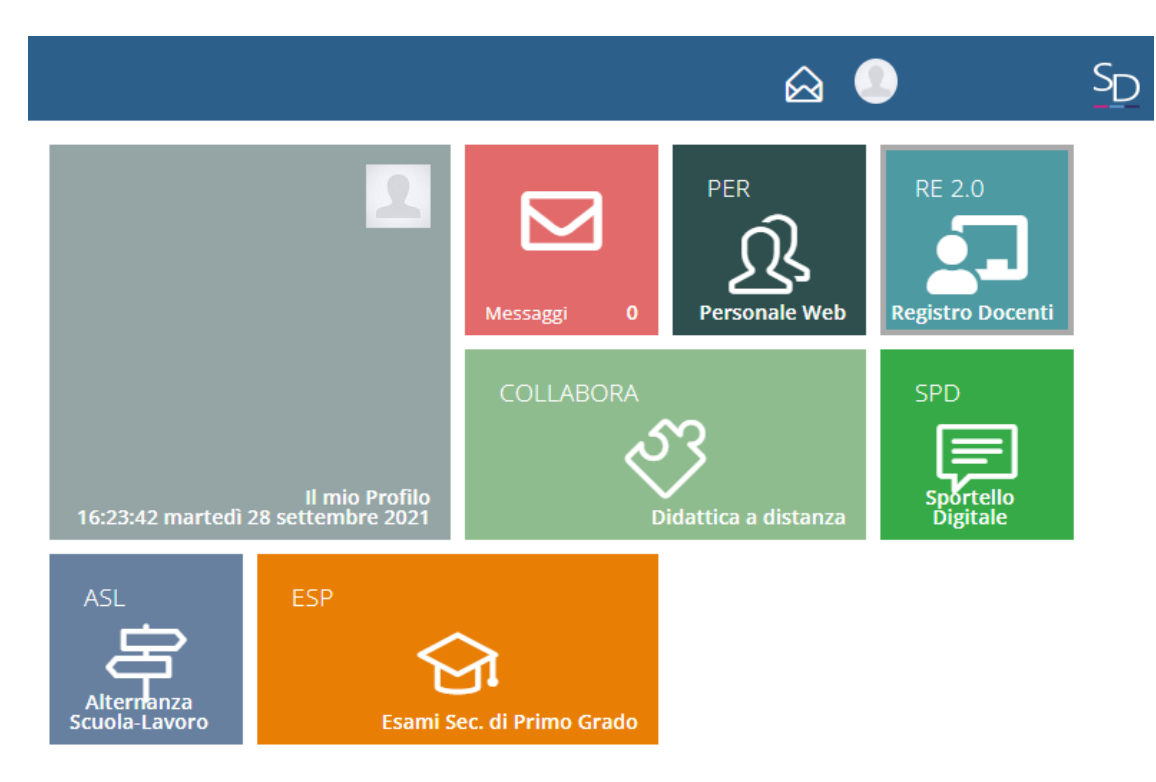

# Accesso al RE-Axios 2.0

<u>Per accedere alla nuova versione del Registro Elettronico è</u> necessario cliccare sul link presente nell'apposita sezione della Homepage del sito web dell'Istituto

| riogeni                      |                                                                                                    | Organigramma                                  |  |  |  |  |
|------------------------------|----------------------------------------------------------------------------------------------------|-----------------------------------------------|--|--|--|--|
| Sicurezza                    | Comunicazioni                                                                                                    |                                               |  |  |  |  |
| Privacy                      | Circolari<br>CIRCOLARE N.37 - RICHIESTA DISPONIBILITÀ SOMMINISTRAZIONE FARMACI                                                              | Scuola Digitale                               |  |  |  |  |
| RSU                          | Creato Martedi, 28 Settembre 2021 15:25                                                                                                    | Accesso<br>Docenti                            |  |  |  |  |
| Rendicontazione Sociale      | Circolari                                                                                                    |                                               |  |  |  |  |
| Libri di Testo               | CIRCOLARE N.36 - RICHIESTA DISPONIBILITA SOMMINISTRAZIONE FARMACI<br>Creato Martedi, 28 Settembre 2021 15:24                                | Registro Elettronico AXIOS                    |  |  |  |  |
| Calendario Scolastico        | Circolari                                                                                                    |                                               |  |  |  |  |
| Rapporto di Autovalutazione  | CIRCOLARE N.35 - SCIOPERO DEL 27/09/2021 - COMUNICAZIONI INFORMAZIONI DI CONTESTO<br>Creato Venerdi, 24 Settembre 2021 15:51                |                                               |  |  |  |  |
| RAV<br>di<br>AutoValutazione | Circolari<br>CIRCOLARE N.34 - ORARIO PROVVISORIO SCUOLA PRIMARIA SETTIMANA DAL 27/9 AL 1/10 2021<br>Creato Venerdi, 24 Settembre 2021 15:46 | Scuola Digitale                               |  |  |  |  |
| Segreteria                   | Circolari<br>CIRCOLARE N.33 - INCONTRO STAFF DEL DIRIGENTE SCOLASTICO<br>Creato Giuvedi 23 Sattembre 2021 16:47                             | LINK ALLA<br>VECCHIA VERSIONE<br>DEL RE AXIOS |  |  |  |  |
| Direttore S.G.A.             |                                                                                                    |                                               |  |  |  |  |
| URP e Segreteria             | Circolari<br>                                                                                                    |                                               |  |  |  |  |
| Orario di Ricevimento        | Creato Mercoledi, 22 Settembre 2021 15:41                                                                                                   | G Suite                                       |  |  |  |  |
| Modulistica                  | Circolari                                                                                                    |                                               |  |  |  |  |

## Giunti alla pagina di Login, sarà necessario <u>inserire il</u> <u>codice utente e la password di accesso al RE-Axios</u>

| Scuola Digitale              |  |
|------------------------------|--|
| Registro Elettronico Docenti |  |
| Login                        |  |
| <u></u> 97168730824          |  |
| ۵                            |  |
| <b>≙</b>                     |  |
|                              |  |
|                              |  |
|                              |  |
|                              |  |
|                              |  |
|                              |  |
|                              |  |

### Dopo avere selezionato la classe rispetto alla quale si vuole firmare, cliccare sul menu a tendina «Registro di classe», alla voce «Registro di classe»

| SCUOLA DIGITALE                       | tico 2021/2022                     | 🖩 🙆 💄 🔤                         |
|---------------------------------------|------------------------------------|---------------------------------|
| Le mie 1^A ORDINARIO [MM01A1] [PAMM81 | 7018 - GIOVANNI XXIII = VILLAFRA V | ~                               |
| REGISTRO DI CLASSE 🔹 🗸                | REGISTRO DOCENTE V                 | MENU VELOCE 🔊                   |
|                                       |                                    | MATERIALE DIDATTICO E COLLABORA |
| Oggi                                  | Circolari e bacheche               | COMUNICAZIONI E COLLOQUI        |
| Ora Lezioni Firme                     | Circolari 🖒 Bacheche               | RICERCA ALUNNO                  |
| 0                                     | ricerca Q                          | SCRUTINI                        |
| 2                                     |                                    | ALTRE FUNZIONI                  |
| 0                                     | Nessun elemento da visualizzare    |                                 |
| 0                                     |                                    | Statistiche                     |
| 6                                     |                                    |                                 |
| 6                                     |                                    |                                 |

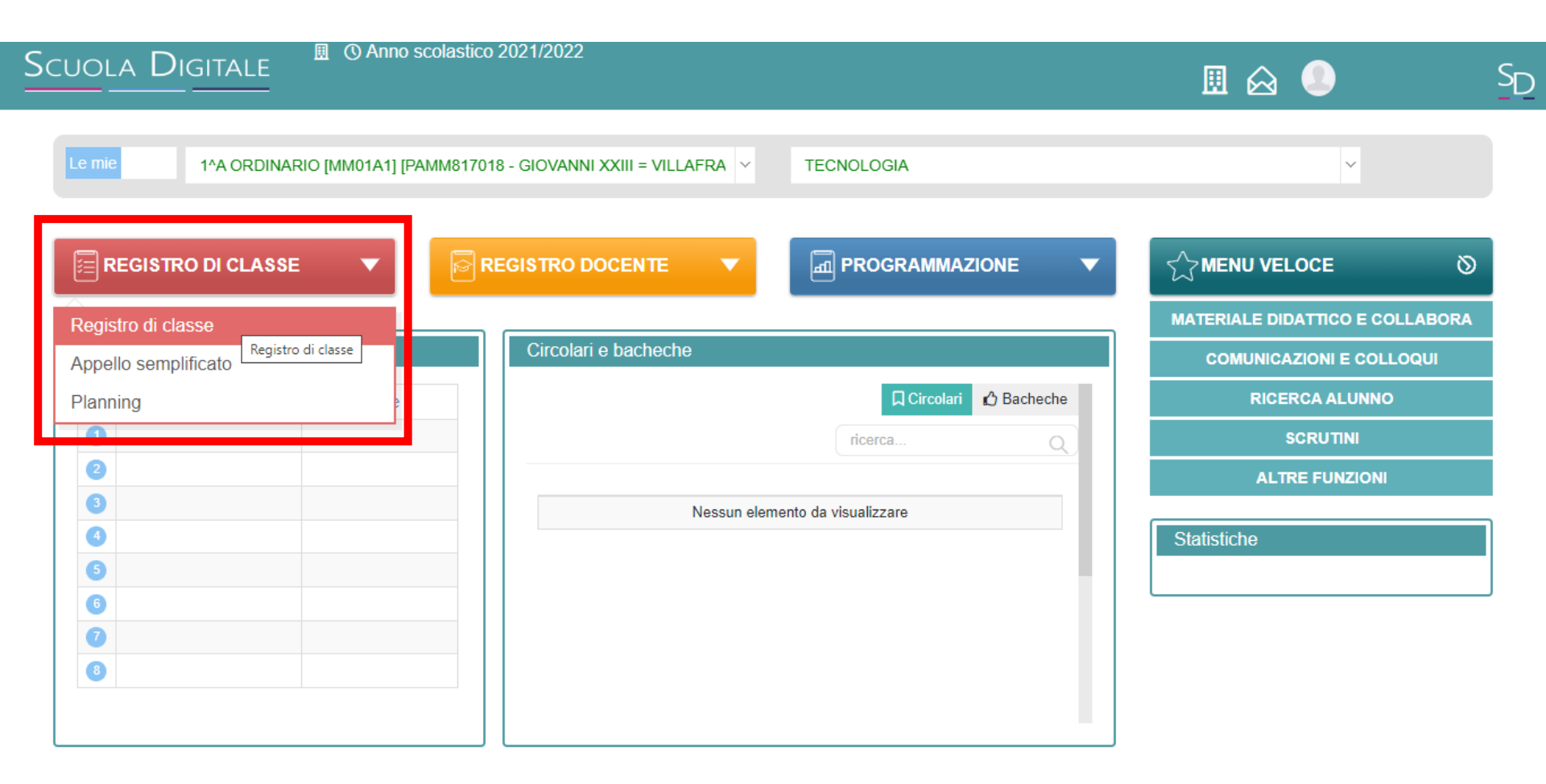

javascript; S 2014 © Axios Italia 🛷 Registro Elettronico Docenti [1.0.0] 🏠 97168730824 - ISTITUTO COMPRENSIVO DON PINO PUGLISI DI VILLAFRATI

Nella schermata che apparirà, sarà possibile <u>cliccare su «Nuova</u> <u>firma»</u> per appore la propria firma nell'ora desiderata e selezionare il numero di ore che si vogliono firmare

| UOLA     | DIGITALE <sup>III</sup> © Anr | no scola: | stico 2 | 021/2022   |                                                                                                    |
|----------|-------------------------------|-----------|---------|------------|----------------------------------------------------------------------------------------------------|
|          | 1^A ORDINARIO [MM014          | a1] [Pami | M81701  | 18 - GIOVA | ANNIX V Comenica, 3 ottobre 2021 > > EGiorn.                                                                                     |
| Registre | o di classe                   |           |         |            |                                                                                                    |
|          |                               | Do        | om 03/1 | 0/2021     | 📢 Comunicazioni 🏾 ≁ Firme 🔹 Classe 💄 Alunno 🕓 Permessi autorizzati                                                               |
|          |                               | Ass.      | DaD     | Info       | 🔥 Collabora                                                                                                    |
|          |                               |           |         |            | Nuova firma                                                                                                    |
|          |                               |           |         | 0          | Ora         Docente         Materia         Tipo         Tipo lezione         Classe/Alunno         Altri alunni         Comandi |
|          | •                             |           |         |            | Nessun elemento da visualizzare                                                                                                  |
|          | •                             |           |         |            |                                                                                                    |
|          | 0                             |           |         |            |                                                                                                    |
|          | 6                             |           |         | 0          |                                                                                                    |
|          | G                             |           |         |            |                                                                                                    |
|          | 6                             |           |         |            |                                                                                                    |
|          |                               |           |         |            |                                                                                                    |
|          |                               |           |         |            |                                                                                                    |
|          | 6                             |           |         |            |                                                                                                    |

#### Infine, fare click sul tasto verde in basso a destra «Firma»

| Scuola Digita                       | 回 ③ Anno<br>LE<br>——                           | scolastico 2021/2022 | 2           |                   |                  |                     | SD |
|-------------------------------------|------------------------------------------------|----------------------|-------------|-------------------|------------------|---------------------|----|
|                                     | <b>Nuova firma</b><br>Classe: 1^A ORDINARIO [M | IM01A1]              |             |                   | Sabato, 2        | ×<br>2 ottobre 2021 |    |
| Registro di classi                  |                                                | Ora<br>1 ( 00:00-00: | Per n. ore: | Presente a mensa? | Pasto in bianco? |                     |    |
| -                                   | Docente                                        | SCADUTO MARIA I      | LAURA       | ~                 |                  |                     |    |
| Ē                                   | Tipo firma                                     | Cattedra             |             | ~                 |                  | ndi                 |    |
|                                     | Materia                                        | TECNOLOGIA           |             |                   |                  | ~                   |    |
|                                     | Tipo lezione                                   | Lezione in classe    |             |                   |                  | ~                   |    |
|                                     | Tutta la classe                                | Alunni               |             |                   |                  | _                   |    |
|                                     | Alunni di altre classi                         | Seleziona            |             |                   |                  |                     |    |
|                                     |                                                |                      |             |                   | 2~ Fi            | rma 🛞 Chiudi        |    |
|                                     | 0                                              |                      |             |                   |                  |                     |    |
| vascript:void(0) 014 © Axios Italia |                                                |                      |             |                   |                  |                     |    |

<u>Nel caso di sostituzione</u>, nella sezione «Tipo firma» sarà possibile selezionare «sostituzione oraria». In quest'ultimo caso nel menu a tendina a destra bisognerà <u>selezionare il docente che si sta</u> <u>sostituendo</u>

| 1                 | <b>Nuova firn</b><br>Classe: 1^A ORD | na<br>Pinario (MN | 101A1]                                         |                   | Sabato, 2 ottob  | ×<br>re 2021 |  |
|-------------------|--------------------------------------|-------------------|------------------------------------------------|-------------------|------------------|--------------|--|
| egistro di classe |                                      |                   | Ora Per n. ore:<br>1 ( 00:00-00: ~ 1           | Presente a mensa? | Pasto in bianco? |              |  |
|                   | D                                    | ocente            | SCADUTO MARIA LAURA                            | ~                 |                  |              |  |
|                   | Tipo                                 | o firma           | Cattedra                                       | ^                 |                  | ndi          |  |
|                   | N                                    | lateria           |                                                | م                 |                  | ~            |  |
|                   | ipo le                               | ezione            | Cattedra<br>Compresenza<br>Sostituzione oraria |                   |                  | ~            |  |
|                   | Tutta la casse<br>SI                 | •                 | Sostegno<br>Potenziamento                      |                   |                  | - 8          |  |
|                   | Alunni di altre                      | classi            | Seleziona                                      |                   |                  |              |  |
|                   |                                      |                   |                                                |                   |                  |              |  |

#### Per registrare le assenze, sarà necessario <u>cliccare sul quadratino</u> <u>della colonna «Ass.»</u> in corrispondenza dell'alunno/a assente

| Sci | JOL   | a Digita | LE 🗒 🛈 Ani       | no scolas  | itico 2021/2022          |                                                                                                    |                        |     | SD |
|-----|-------|----------|------------------|------------|--------------------------|----------------------------------------------------------------------------------------------------|------------------------|-----|----|
|     | номе  | 1^A      | ORDINARIO [MM01/ | A1] [PAMM  | 1817018 - GIOVA          | NNI X V K K Sabato, 2 ottobre 2021 > >>                                                                 | IIIGiom. IIISett.      |     |    |
|     |       | Cogr     | nome e Nome      | Sa<br>Ass. | b 02/10/2021<br>DaD Info | <ul> <li>✓ Comunicazioni</li> <li>✓ Firme</li> <li>Classe</li> <li>Alunno</li> <li>Collabora</li> </ul> | O Permessi autorizzati |     |    |
|     |       | [1]      | 0                |            |                          | Argomenti della lezione                                                                                 | + Aggiungi             | ☆ ▼ |    |
|     |       | [2]      | •                |            | ] 0                      | Nessun dato presente                                                                                    |                        |     |    |
|     |       | [3]      | •                |            |                          | Compiti assegnati                                                                                       |                        |     |    |
|     |       | [4]      | 0                |            |                          |                                                                                                    | + Aggiungi             |     |    |
|     |       | [5]      | 6                |            |                          | Nessun dato presente                                                                                    |                        |     |    |
|     |       | [6]      | 6                |            | 0                        | Note disciplinari                                                                                       | + Aggiungi             |     |    |
|     |       | [7]      | 6                |            |                          | Nessun dato presente                                                                                    |                        |     |    |
|     |       | [8]      | 0                |            |                          |                                                                                                    |                        |     |    |
|     |       | [9]      | •                |            |                          | Annotazioni giornaliere                                                                                 | + Aggiungi             |     |    |
|     |       | [10      | 6                |            |                          | Nessun dato presente                                                                                    |                        |     |    |
|     | 20.00 |          |                  |            |                          |                                                                                                    |                        |     |    |

Andando nella sezione «Classe» sarà possibile inserire, cliccando sul tasto verde «Aggiungi», gli argomenti della lezione, i compiti assegnati, eventuali note disciplinari o annotazioni giornaliere

| Scuola D    | IGITALE                    | nno scola | astico 2           | 021/2022       |                                         |                        | Sc |
|-------------|----------------------------|-----------|--------------------|----------------|-----------------------------------------|------------------------|----|
|             | 1^A ORDINARIO [MM01        | 1A1] [PAN | <b>/IM817</b> 01   | 8 - GIOVA      | ANNIX ~ « < Sabato, 2 ottobre 2021 > >> | Giom. Sett.            |    |
| Registro di | i classe<br>Cognome e Nome | As        | Sab 02/1<br>s. DaD | 0/2021<br>Info | Comunicazioni 🌮 Firme 🏝 Classe 🛓 Alunno | O Permessi autorizzati |    |
|             | _                          | 0         |                    | 1              | Argomenti della lezione                 | + Aggiungi             |    |
|             |                            | 0         |                    |                | Compiti assegnati                       | + Aggiungi             |    |
|             |                            | <b>0</b>  |                    | •              | Nessun dato presente                    |                        |    |
|             |                            | 0         |                    |                | Note disciplinari Nessun dato presente  | + Aggiungi             |    |
|             |                            | 0         |                    |                | Annotazioni giornaliere                 | + Aggiungi             |    |
|             |                            | 6         |                    |                | Nessun dato presente                    |                        |    |

Dopo un click sulla riga relativa a ciascun alunno, sarà possibile inserire un'eventuale entrata in ritardo o uscita anticipata cliccando sul tasto <u>«+Aggiungi evento»</u>

| Scuola Digit      | 回 ③ Anno scolastico 2021/2022<br>ALE         | ▣ 😔 🔍                                                                                             | S<br>- |
|-------------------|----------------------------------------------|---------------------------------------------------------------------------------------------------|--------|
|                   | ^A ORDINARIO [MM01A1] [PAMM817018 - GIOVANNI | II X ∨ ≪ ≺ Sabato, 2 ottobre 2021 > >> IIISett.                                                   |        |
| Registro di class | ognome e Nome<br>Uscita anticipa             | entuale entrata în ritardo o<br>ată Comunicazioni 2 Firme & Classe Alunno () Permessi autorizzati |        |
|                   | Ass. DaD Info                                | ANESETTO BEATRICE                                                                                 |        |
|                   |                                              | Assenza - Ritardo/Rientro - Uscita                                                                |        |
|                   |                                              | Nessun dato presente       Argomenti della lezione                                                |        |
|                   |                                              | Nessun dato presente                                                                              |        |
|                   |                                              | Compiti assegnati (Alunno) + Aggiungi Nessun dato presente                                        |        |
| [10]              | a Securito Elettronico Docenti [1 0 0]       | Neto disciplinati (Alusso)                                                                        |        |

Al click sul tasto «+Aggiungi evento» si aprirà la finestra che consentirà di selezionare un'opzione tra ritardo/rientro, uscita anticipata, etc.

|                   | A ORDINARIO [MM01A1] [PAMM817018 -       | GIOVANNI X V « < | Sabato, 2 ottobre 2021 | > >> IIIGiorn. IIISett.     |                                         |  |
|-------------------|------------------------------------------|------------------|------------------------|-----------------------------|-----------------------------------------|--|
| Registro di class | Nuovo evento alunno<br>anesetto beatrice |                  |                        | ×<br>Sabato, 2 ottobre 2021 |                                         |  |
| [1] Anesetto      | Presente                                 | Ora Lez.         | Orario                 |                             |                                         |  |
| [2] Barbaria      | Assente                                  | Motivo           | 09.06                  |                             |                                         |  |
| [3] Barone G      |                                          |                  |                        |                             | a                                       |  |
| [4] Barone L      |                                          | DaD              | Giustificato           | Concorre al calcolo         |                                         |  |
| [5] Bellavia A    |                                          | Mensa            | Note mensa             | SI                          |                                         |  |
| [6] Cassata       |                                          | NO               |                        |                             | p i i i i i i i i i i i i i i i i i i i |  |
| [7] Castelli L    |                                          |                  |                        |                             |                                         |  |
| [8] Conti Sof     |                                          |                  |                        | Salva Selva                 |                                         |  |
| [8] Conti Sof     |                                          | Compiti asse     | gnati (Alunno)         | + Aggiu                     | ungi                                    |  |

#### Cliccando sul <u>tasto «Home» sarà possibile</u> <u>tornare alla schermata iniziale del RE</u>

| UOLA     | Digitale ® <sup>®</sup> ani<br>— ——   | no scola | istico 2 | 021/202  |                                                     |                               |      |
|----------|---------------------------------------|----------|----------|----------|-----------------------------------------------------|-------------------------------|------|
|          | 1^A ORDINARIO [MM01/                  | A1] [PAM | M81701   | 8 - GIOV | NNI X V V C Domenica, 3 ottobre 2021 > >>           | <b>₩</b> Giom. <b>₩</b> Sett. |      |
| Registre | o di classe                           |          |          |          |                                                     |                               |      |
|          |                                       | D        | om 03/1  | 0/2021   | 📢 Comunicazioni 🛛 🏞 Firme 🔹 Classe 🔒 Alunno         | O Permessi autorizzati        |      |
|          |                                       | Ass      | . DaD    | Info     | 📩 Collabora                                         |                               |      |
|          | e                                     |          |          |          | ≁ Nuova firma                                       |                               | t3 ▼ |
|          | C                                     | •        |          | 0        | Ora Docente Materia Tipo Tipo lezione Classe/Alunno | Altri alunni Comandi          |      |
|          | •                                     | D        |          |          | Nessun elemento da visualizzare                     |                               |      |
|          |                                       | •        |          |          |                                                     |                               |      |
|          | C                                     | <b>D</b> |          |          |                                                     |                               |      |
|          |                                       | B        |          | 0        |                                                     |                               |      |
|          | •                                     | B        |          |          |                                                     |                               |      |
|          |                                       | <b>D</b> |          |          |                                                     |                               |      |
|          |                                       | B        |          |          |                                                     |                               |      |
|          |                                       |          |          |          |                                                     |                               |      |
|          | • • • • • • • • • • • • • • • • • • • |          |          |          |                                                     |                               |      |

Cliccando sul <u>menu «Programmazione», voce «Obiettivi»</u> sarà possibile <u>inserire gli obiettivi disciplinari</u> da utilizzare per le valutazioni degli alunni della classe selezionata

| jola Digitale            | Anno scolastico 2021/2022                      |                            |                                | S |
|--------------------------|------------------------------------------------|----------------------------|--------------------------------|---|
| Le mie 1^A ORDINARIO [MM | 101A1] [PAMM817018 - GIOVANNI XXIII = VILLAFRA | ✓ TECNOLOGIA               | v                              |   |
| E REGISTRO DI CLASSE     | ▼ REGISTRO DOCENTE ▼                           |                            |                                | 0 |
|                          |                                                | Programmazione scolastica  | MATERIALE DIDATTICO E COLLABOR | A |
| Oggi                     | Circolari e bacheche                           | Programmazione didattica   | COMUNICAZIONI E COLLOQUI       |   |
| Ora Lezioni              | Firme                                          | Obiettivi                  | RICERCA ALUNNO                 |   |
| 0                        |                                                |                            | SCRUTINI                       |   |
| 0                        |                                                |                            | ALTRE FUNZIONI                 |   |
| 3<br>4<br>5              | Nessur                                         | n elemento da visualizzare | Statistiche                    |   |
| 6                        |                                                |                            |                                |   |
|                          |                                                |                            |                                |   |
| 8                        |                                                |                            |                                |   |

#### Giunti in questa schermata, bisognerà cliccare sul tasto verde <u>«+Nuovo obiettivo» per aprire la finestra dedicata all'inserimento</u> di ciascuno obiettivo

| SCUOLA DIGITALE                                                            |                     | S   |
|----------------------------------------------------------------------------|---------------------|-----|
| 1^A ORDINARIO [MM01A1] [PAMM817018 - GIOVANNI XXIII = VILLAFF V TECNOLOGIA | ~                   |     |
| Obiettivi  + Nuovo obiettivo Copia o Diettivo Copia o Nuovo obiettivo      | 🕒 Importa obiettivi |     |
|                                                                            |                     | ☆ ▼ |
|                                                                            |                     |     |
|                                                                            |                     |     |
|                                                                            |                     |     |

Nel <u>campo «Descrizione»</u> bisognerà descrivere l'obiettivo principale, e poi cliccare sul tasto «Salva». Seguendo lo stesso procedimento potranno essere inseriti l'uno di seguito all'altro tutti gli obiettivi selezionati per la propria disciplina

| Scι | jola D    | 圓 ④ Anno scolastico 2021/2022<br>IGITALE<br>                                             | ₿           | $\widehat{\mbox{\ \ \ }}$           |     | SD |
|-----|-----------|------------------------------------------------------------------------------------------|-------------|-------------------------------------|-----|----|
|     |           |                                                                                          |             |                                     |     |    |
|     |           | 1^A ORDINARIO [MM01A1] [PAMM817018 - GIOVANNI XXIII = VILLAFF V TECNOLOGIA               | ×           |                                     |     |    |
|     | Obicativi | Descrizione: *                                                                           | _           | 4                                   |     |    |
|     |           | Objettivo principale.                                                                    | <i>/</i> // | nandi                               | ☆ ▼ |    |
|     |           | Annotazioni:       (I) 1 - Usare in       tecnico e le terr                              |             | odifica<br>⊢obiettivo<br>limina     |     |    |
|     |           | (I) 2 - Compren<br>sviluppo soster<br>essere in grado<br>responsabili e s                |             | odifica<br>obiettivo<br>limina      |     |    |
|     |           | (I) 3 - Saper ric<br>positivi e negativi delle attività antropiche<br>sull'ambiente      | + Soti<br>Ū | odifica<br>to-obiettivo<br>Elimina  |     |    |
|     |           | (I) 4 - Saper individuare alcune materie prime e indicarne le principali caratteristiche |             | Modifica<br>to-obiettivo<br>Elimina |     |    |

#### <u>Se si vogliono utilizzare per una classe gli stessi obiettivi già</u> <u>inseriti per un'altra, sarà sufficiente cliccare sul tasto giallo</u> <u>«Copia obiettivi da»</u>

| Scuola Di | GITALE                                                          |                   |                     | S                                  |
|-----------|-----------------------------------------------------------------|-------------------|---------------------|------------------------------------|
|           | 1^A ORDINARIO [MM01A1] [PAMM817018 - GIOVANNI XXIII = VILLAFF ~ | TECNOLOGIA        | ~                   |                                    |
| Obiettivi |                                                                 | + Nuovo obiettivo | a Importa obiettivi | a] ▼                               |
|           |                                                                 |                   |                     | $\overset{\checkmark}{\checkmark}$ |
|           |                                                                 |                   |                     |                                    |
|           |                                                                 |                   |                     |                                    |
|           |                                                                 |                   |                     |                                    |

#### E selezionare nella finestra che apparirà la classe dalla quale si vogliono copiare gli obiettivi. Infine, fare click sul tasto «Salva»

| Sci | uola C    | Digitale                              | 圓 () An      | no scolastico 2021/2022     |                        |                             |           |        | $\widehat{\top}$       |        | S |
|-----|-----------|---------------------------------------|--------------|-----------------------------|------------------------|-----------------------------|-----------|--------|------------------------|--------|---|
|     |           | 1^A ORDINA                            |              | A11 IPAMM817018 - GIOVAN    | INI XXIII = VILLAFE 🗸  | TECNOLOGIA                  |           | ×      | ~                      |        | • |
|     | Obiettivi |                                       | NUOVI        | ODIELLIVI                   |                        |                             |           |        |                        |        |   |
|     |           |                                       |              | Classe<br>PAMM817029 - GODR | ANO - S.S. di Villafra | ati]1^A ORDINARIO [MM01A1]  |           |        | 1                      |        | • |
|     |           |                                       | $\checkmark$ | PAMM817029 - GODR           | ANO - S.S. di Villafra | ati]2^A ORDINARIO [MM01A2]  |           |        | nandi                  | $\sim$ | - |
|     |           |                                       |              | PAMM817029 - GODR           | ANO - S.S. di Villafra | ati]3^A ORDINARIO [MM01A3]  |           |        |                        | $\sim$ |   |
|     |           | (I) 1 - Usare in                      |              | PAMM817018 - GIOVA          | NNI XXIII = VILLAFI    | RATI]2^A ORDINARIO [MM01A2] |           |        | odifica                |        |   |
|     | ×         | tecnico e le terr                     |              | PAMM817018 - GIOVA          | NNI XXIII = VILLAFI    | RATI]3^A ORDINARIO [MM01A3] |           |        | -obiettivo<br>limina   |        |   |
|     |           | (1) 2. Commun                         |              | PAMM817018 - GIOVA          | NNI XXIII = VILLAFI    | RATI]1^B ORDINARIO [MM01B1] |           |        |                        |        |   |
|     |           | sviluppo soster                       |              | PAMM817018 - GIOVA          | NNI XXIII = VILLAFI    | RATI]2^B ORDINARIO [MM01B2] |           |        | odifica                |        |   |
|     | >         | essere in grado<br>responsabili e s   |              | PAMM817018 - GIOVA          | NNI XXIII = VILLAFI    | RATIJ3^B ORDINARIO [MM01B3] |           |        | ⊢obiettivo<br>limina   |        |   |
|     | >         | (I) 3 - Saper ric<br>positivi e negat |              |                             |                        |                             | B Salva 😣 | Chiudi | lodifica<br>⊢obiettivo |        |   |
|     |           | sull'ambiente                         |              |                             |                        |                             |           |        | Elimina                |        |   |
|     |           | (I) A Sanor inc                       | lividuaro e  | louno matorio prime e       |                        |                             |           |        | lodifica               |        |   |
|     | >         | indicarne le prir                     | ncipali cara | atteristiche                |                        |                             |           |        |                        |        |   |
|     |           |                                       |              |                             |                        |                             |           |        |                        |        |   |

<u>Per inserire i voti</u>, sarà necessario fare click sull'icona arancione a destra della schermata e selezionare la <u>voce «Registro dei voti»</u>

|     | a Digi        |                       | Anno s | SCOIAS      | uco 2         | <del>JZ 1</del> 72U2 | Z      |     |           |         |            |               |                 | ⊞            |                              |                                                 |  |
|-----|---------------|-----------------------|--------|-------------|---------------|----------------------|--------|-----|-----------|---------|------------|---------------|-----------------|--------------|------------------------------|-------------------------------------------------|--|
|     |               | 1^A ORDINARIO [MN     | 101A1] | [Pamm       | 81701         | 8 - GIO\             | ANNI X | ~   | « «       | Dome    | enica, 3 o | tobre 2021    | >               | EGiom.       | Sett.                        | istro dei voti                                  |  |
| Reg | gistro di cla | SSE<br>Cognome e Nome |        | Dor<br>Ass. | m 03/1<br>DaD | 0/2021<br>Info       |        | Cor | nunicazio | oni 🍾   | • Firme    | 😩 Classe      | 💄 Alunno        | ③ Permessi a | Reg<br><sup>u priz</sup> Reg | istre Registro dei voti<br>istro voti obiettivi |  |
|     | [1],          |                       | 6      |             |               |                      |        | •   |           |         |            | ≁ Nuova f     | īrma            |              | Qua                          | idro riepilogativo                              |  |
|     | [2]           |                       | 6      |             |               | 0                    |        | гаг |           | Materia | Tipe       | Tino lezione  | Classe/Alunno   | Altri aluppi | Diar                         | io docente                                      |  |
|     | [3]           |                       | •      |             |               |                      |        |     | Jocenie   | watena  | Ness       | un elemento d | la visualizzare | Aiur aidrini |                              |                                                 |  |
|     | [4]           |                       | 8      |             |               |                      |        |     |           |         |            |               |                 |              |                              |                                                 |  |
|     | [5]           |                       | •      |             |               |                      |        |     |           |         |            |               |                 |              |                              |                                                 |  |
|     | [6]           |                       | •      |             |               | 0                    |        |     |           |         |            |               |                 |              |                              |                                                 |  |
|     | [7]           |                       | •      |             |               |                      |        |     |           |         |            |               |                 |              |                              |                                                 |  |
|     | [8]           |                       | •      |             |               |                      |        |     |           |         |            |               |                 |              |                              |                                                 |  |
|     | [9]           |                       | •      |             |               |                      |        |     |           |         |            |               |                 |              |                              |                                                 |  |
|     | [10           |                       | •      |             |               |                      |        |     |           |         |            |               |                 |              |                              |                                                 |  |

#### Si dovrà quindi selezionare ciascun alunno a cui si vuole attribuire un voto e fare click su <u>«+Ins. con obiettivi»</u>

|                                                                                                    | Digitale             | () Ann | o scola | stico 2021/2022            |                             |                           |                          |      | $\widehat{\boldsymbol{\boldsymbol{\boldsymbol{\Theta}}}}$ |                                   |
|----------------------------------------------------------------------------------------------------|----------------------|--------|---------|----------------------------|-----------------------------|---------------------------|--------------------------|------|-----------------------------------------------------------|-----------------------------------|
| Regis                                                                                                    | stro dei voti        | Nama   | _       |                            |                             |                           |                          |      |                                                           |                                   |
| Legend                                                                                                    |                      | No mea | a Pe    | r inserire voti a piu alur | ini per la stessa prova sel | ezionare gli alunni e cli | ccare sul puisante +Mult | іріо | 🍐 Importa voti                                            | <ul><li>■ ▼</li><li>☆ ▼</li></ul> |
|                                                                                                    | Cognome e Nome       | Info   | Incor   |                            | P                           | RIMO QUADRIMESTRE         | E                        |      |                                                           |                                   |
| ~                                                                                                    | + Ins. con obiettivi | INIO   | inser.  | Scritto                    | Grafico                     | Orale                     | Pratico                  |      | Altro                                                     |                                   |
| <ul> <li>Image: A start of the start of the start of</li></ul> |                      | 6      | +       |                            |                             |                           |                          |      |                                                           |                                   |
| ~                                                                                                    |                      | 6      | +       |                            |                             |                           |                          |      |                                                           |                                   |
| ~                                                                                                    |                      | 6      | +       |                            |                             |                           |                          |      |                                                           |                                   |
|                                                                                                    |                      | 6      | +       |                            |                             |                           |                          |      |                                                           |                                   |
|                                                                                                    |                      | 6      | +       |                            |                             |                           |                          |      |                                                           |                                   |
| ✓                                                                                                    |                      | 0      | +       |                            |                             |                           |                          |      |                                                           |                                   |
| <ul> <li>Image: A start of the start of the start of</li></ul> |                      | 6      | +       |                            |                             |                           |                          |      |                                                           |                                   |
|                                                                                                    |                      | 0      | +       |                            |                             |                           |                          |      |                                                           |                                   |
| ~                                                                                                    |                      | ۲      | +       |                            |                             |                           |                          |      |                                                           |                                   |

Nella finestra che si aprirà si avrà la possibilità di <u>scegliere la</u> <u>tipologia di prova che si vuole valutare e l'obiettivo o gli obiettivi</u> <u>che si stanno valutando</u>. Infine si potrà inserire il voto numerico in corrispondenza dell'alunno e di ciascun obiettivo

|                                                                                        | Inserimento valutazioni multiple                                  | per la classe: 1^A ORDINARIO [MM01A1]         | ×     | SD |
|----------------------------------------------------------------------------------------|-------------------------------------------------------------------|-----------------------------------------------|-------|----|
| Registro dei voti                                                                      | Data Tipologi<br>03/10/2021 Scritter                              | ia Peso Fa media<br>o ^ 100 % <mark>SI</mark> |       | 8  |
| Legenda: Positivo Negativ<br>Cognome e Nome<br>+ Ins. multiplo<br>+ Ins. con obiettivi | Commento privato:<br>Scritt<br>Grafie<br>Orale<br>Pratie<br>Altro | Commento pubblico:                            | Altro |    |
|                                                                                        | Cognome e Nome                                                    | Media voti Commento 100                       | %     |    |
|                                                                                        | [1]                                                               |                                               |       |    |
|                                                                                        | [3]<br>[4]                                                        |                                               |       |    |
| 3                                                                                      | [5]<br>[6]                                                        |                                               |       |    |
|                                                                                        | [7]<br>[8]                                                        |                                               |       |    |
| ය                                                                                      | [9]                                                               |                                               |       |    |

<u>Per inserire la «Programmazione didattica» settimanale, i/le</u> <u>Docenti della Scuola Primaria dovranno fare click sulla voce di</u> <u>menu «Programmazione» sottovoce «Programmazione didattica»</u>

| Scuola Digiti | ALE (O Anno scolas         | tico 2021/2022                             |                           |                | ⊞ 6         | <u>ک</u>             | S  |
|---------------|----------------------------|--------------------------------------------|---------------------------|----------------|-------------|----------------------|----|
| Le mie 1^A    | ORDINARIO [MM01A1] [PAMM81 | 17029 - GODRANO - S.S. di Villafrati] \vee | TECNOLOGIA                |                |             | ×                    |    |
|               | CLASSE 🔻                   | REGISTRO DOCENTE                           |                           | •              |             | VELOCE               | 8  |
| Oggi          |                            | Circolari o bachocho                       | Programmazione scolastica |                | MATERIALE   | DIDATTICO E COLLABO  | RA |
| Oggi          |                            |                                            | Programmazione didattica  |                | COMUN       | NICAZIONI E COLLOQUI |    |
| Ora Lezioni   | Firme                      |                                            | Obiettivi                 | Programmaz one | e didattica | RICERCA              |    |
| 0             |                            |                                            |                           |                |             | SCRUTINI             |    |
| 2             |                            |                                            |                           |                |             | ALTRE FUNZIONI       |    |
| 3             |                            | Nessun elem                                | ento da visualizzare      |                |             |                      |    |
| 4             |                            |                                            |                           |                | Statistiche |                      |    |
| 3             |                            |                                            |                           |                |             |                      |    |
| 6             |                            |                                            |                           |                |             |                      |    |

#### Giunti in questa pagina, si dovrà anzitutto andare nella <u>sezione</u> <u>«Team»,</u> fare click sul tasto blu <u>«Utilità»</u> e selezionare <u>«Nuovo Team»</u>

| ola Digitale 🛛 🖉 👁 a           | nno scolastico 2021/2022 |              | ▣ 🖂 🕓                                           |  |
|--------------------------------|--------------------------|--------------|-------------------------------------------------|--|
| Programma     Gestione verbali | zione didattica          |              |                                                 |  |
| Descrizione                    | Annotazioni              | Coordinatore | ₩ Nuovo Team<br>Nuovo Team (solo le mie classi) |  |

 Nella finestra che si aprirà, sarà necessario:
 <u>inserire la descrizione del team</u>, ad es. «Consiglio di interclasse – Sezione – Scuola/plesso – a.s. 2021-22»

2. <u>selezionare la classe</u>

|                | F            | Programmazione didattica                                                                                                    |                       |         |   |                                                                                                    |   |   |   |          |
|----------------|--------------|----------------------------------------------------------------------------------------------------|-----------------------|---------|---|----------------------------------------------------------------------------------------------------|---|---|---|----------|
|                | Nuo          | <i>i</i> o team                                                                                                    |                       |         |   |                                                                                                    |   |   |   | ×        |
|                | Desci        | izione •                                                                                                    |                       |         |   |                                                                                                    |   |   |   |          |
|                |              |                                                                                                    |                       |         |   |                                                                                                    |   |   |   | ш        |
| Consiglio di c |              |                                                                                                    |                       |         |   |                                                                                                    |   |   |   | ~ ·      |
|                |              |                                                                                                    |                       |         |   |                                                                                                    |   |   |   | $\sim$   |
| CDC 1A         | Coord        | inatore del Team •                                                                                                    |                       |         |   |                                                                                                    |   |   |   |          |
| Consiglio di ( | Selez        | IONRE CANNA MARIA                                                                                                    | Selezionare i docenti |         |   |                                                                                                    |   |   |   | <u>~</u> |
|                | $\checkmark$ | 1^A ORDINA RIO [MM01A1] [PAMM817018 GIOVANNI XXIII = VILLAFRATI]                                                                                                    | ✓ Docente             | Materia | + | 8                                                                                                    | ľ | Û | * |          |
|                |              |                                                                                                    |                       |         |   | $\checkmark$                                                                                                    |   |   |   |          |
| Consiglio di ( |              | 14B.ODDINERIO [MM01B1] [PAMM817018 GIOVANNI XXIII = VILLAFRATI]                                                                                                    |                       |         |   |                                                                                                    |   |   |   |          |
| Consiglio di ( |              | AP OPDIM         RIO [MM01B1] [PAMM817018 GIOVANNI XXIII = VILLAFRATI]           2^A ORDINARIO [MM01A2] [PAMM817018 GIOVANNI XXIII = VILLAFRATI]                                                                                                    |                       |         |   | $\checkmark$                                                                                                    |   |   |   |          |
| Consiglio di ( |              | AP OPDIM         RIO [MM01B1] [PAMM817018 GIOVANNI XXIII = VILLAFRATI]           2^A ORDINARIO [MM01A2] [PAMM817018 GIOVANNI XXIII = VILLAFRATI]           2^B ORDINARIO [MM01B2] [PAMM817018 GIOVANNI XXIII = VILLAFRATI]                                                                                                    |                       |         |   | <ul> <li>✓</li> </ul>                                                                                                    |   |   |   |          |
| Consiglio di ( |              | AR ORDINARIO [MM01B1] [PAMM817018 GIOVANNI XXIII = VILLAFRATI]           2^A ORDINARIO [MM01A2] [PAMM817018 GIOVANNI XXIII = VILLAFRATI]           2^B ORDINARIO [MM01B2] [PAMM817018 GIOVANNI XXIII = VILLAFRATI]           3^A ORDINARIO [MM01A3] [PAMM817018 GIOVANNI XXIII = VILLAFRATI]                                                                                                    |                       |         |   | <ul> <li></li> <li></li> <li></li> <li></li> </ul>                                                                                                    |   |   |   |          |
| Consiglio di ( |              | 14B_ORDINI       RIO [MM01B1] [PAMM817018 GIOVANNI XXIII = VILLAFRATI]         2^A ORDINARIO [MM01A2] [PAMM817018 GIOVANNI XXIII = VILLAFRATI]         2^B ORDINARIO [MM01B2] [PAMM817018 GIOVANNI XXIII = VILLAFRATI]         3^A ORDINARIO [MM01A3] [PAMM817018 GIOVANNI XXIII = VILLAFRATI]         3^B ORDINARIO [MM01B3] [PAMM817018 GIOVANNI XXIII = VILLAFRATI]                                                                                                    |                       |         |   |                                                                                                    |   |   |   |          |
| Consiglio di ( |              | 14B. ODDIM       RIO [MM01B1] [PAMM817018 GIOVANNI XXIII = VILLAFRATI]         2^A ORDINARIO [MM01A2] [PAMM817018 GIOVANNI XXIII = VILLAFRATI]         2^B ORDINARIO [MM01B2] [PAMM817018 GIOVANNI XXIII = VILLAFRATI]         3^A ORDINARIO [MM01A3] [PAMM817018 GIOVANNI XXIII = VILLAFRATI]         3^B ORDINARIO [MM01B3] [PAMM817018 GIOVANNI XXIII = VILLAFRATI]         1^A ORDINARIO [MM01B3] [PAMM817018 GIOVANNI XXIII = VILLAFRATI]         1^A ORDINARIO [MM01A1] [PAMM817029 GODRANO - S.S. di Villafrati] |                       |         |   | <ul> <li></li> <li></li> &lt;</ul> |   |   |   |          |

3. <u>Selezionare la casella in alto a sinistra della voce «Docente».</u> In tal modo si attiverà in automatico per tutti i Docenti del Team il <u>check della seconda</u> <u>colonna che abilita alla lettura del verbale</u>. In corrispondenza del <u>Docente</u> <u>Coordinatore ed eventualmente del Docente Segretario è possibile selezionare</u> <u>tutti i check così da consentire l'inserimento dei verbali, la loro modifica ed</u> <u>eventualmente la loro cancellazione. Infine fare click su «Salva»</u>

| IO WE         | -        | Programmazione didattica                                         |        |                 |         |   |              |   |   |   |    |  |
|---------------|----------|------------------------------------------------------------------|--------|-----------------|---------|---|--------------|---|---|---|----|--|
| 🕒 Gestione    | Nuo      | <i>i</i> o team                                                  |        |                 |         |   |              |   |   | Î | 2  |  |
|               | Descr    | izione •                                                         |        |                 |         |   |              |   |   |   | _  |  |
|               |          |                                                                  |        |                 |         |   |              |   |   |   |    |  |
| opolalia di c | Annot    | azione                                                           |        |                 |         |   |              |   |   |   |    |  |
| onsigilo di c |          |                                                                  |        |                 |         |   |              |   |   |   | 23 |  |
| DC 1A         |          |                                                                  |        |                 |         |   |              |   |   | 1 |    |  |
|               | Coord    | linatore del Team *                                              |        |                 |         |   |              |   |   |   |    |  |
| onsiglio di ( | Selezi   | IABILE ANNA MARIA                                                | Selezi | onare i docenti |         |   |              |   |   | Ý |    |  |
|               | <b>V</b> | 1^A ORDINARIO [MM01A1] [PAMM817018 GIOVANNI XXIII = VILLAFRATI]  |        | Docente         | Materia | + |              | ľ | Û | * |    |  |
| onsiglio di ( |          | 1^B ORDINARIO [MM01B1] [PAMM817018 GIOVANNI XXIII = VILLAFRATI]  | ~      |                 |         |   | $\checkmark$ |   |   |   |    |  |
|               |          | 2^A ORDINARIO [MM01A2] [PAMM817018 GIOVANNI XXIII = VILLAFRATI]  |        |                 |         |   | $\checkmark$ |   |   |   |    |  |
|               |          | 2^B ORDINARIO [MM01B2] [PAMM817018 GIOVANNI XXIII = VILLAFRATI]  | ~      |                 |         |   | $\checkmark$ |   |   |   |    |  |
|               |          | 3^A ORDINARIO [MM01A3] [PAMM817018 GIOVANNI XXIII = VILLAFRATI]  | ~      |                 |         |   | $\checkmark$ |   |   |   |    |  |
|               |          | 3^B ORDINARIO [MM01B3] [PAMM817018 GIOVANNI XXIII = VILLAFRATI]  | ~      |                 |         |   | $\checkmark$ |   |   |   |    |  |
|               |          | 1^A ORDINARIO [MM01A1] [PAMM817029 GODRANO - S.S. di Villafrati] | ~      |                 |         |   | $\checkmark$ |   |   |   |    |  |
|               |          | 2^A ORDINARIO [MM01A2] [PAMM817029 GODRANO - S.S. di Villafrati] | ~      |                 |         |   | $\checkmark$ |   |   |   |    |  |
|               |          |                                                                  |        |                 |         |   |              |   |   |   |    |  |

Dopo avere creato il Team, si potrà <u>cliccare sulla sezione «Gestione</u> <u>verbali», selezionare il Team</u> di cui si è Coordinatore o Segretario e procedere con l'inserimento del verbale cliccando sul tasto verde <u>«+Nuovo Verbale»</u>

|                                                                                                    | Ş |
|----------------------------------------------------------------------------------------------------|---|
| Science Section     Programmazione didattica     Image: Cestione vertal     Image: Cestione vertal |   |

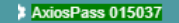